# 續領"英國護照(海外)"步驟 (Renewal BNO)

### 步驟1 Step 1

打開以下網站連結填寫 BNO 申請 (Apply BNO through below web site): https://www.gov.uk/overseas-passports

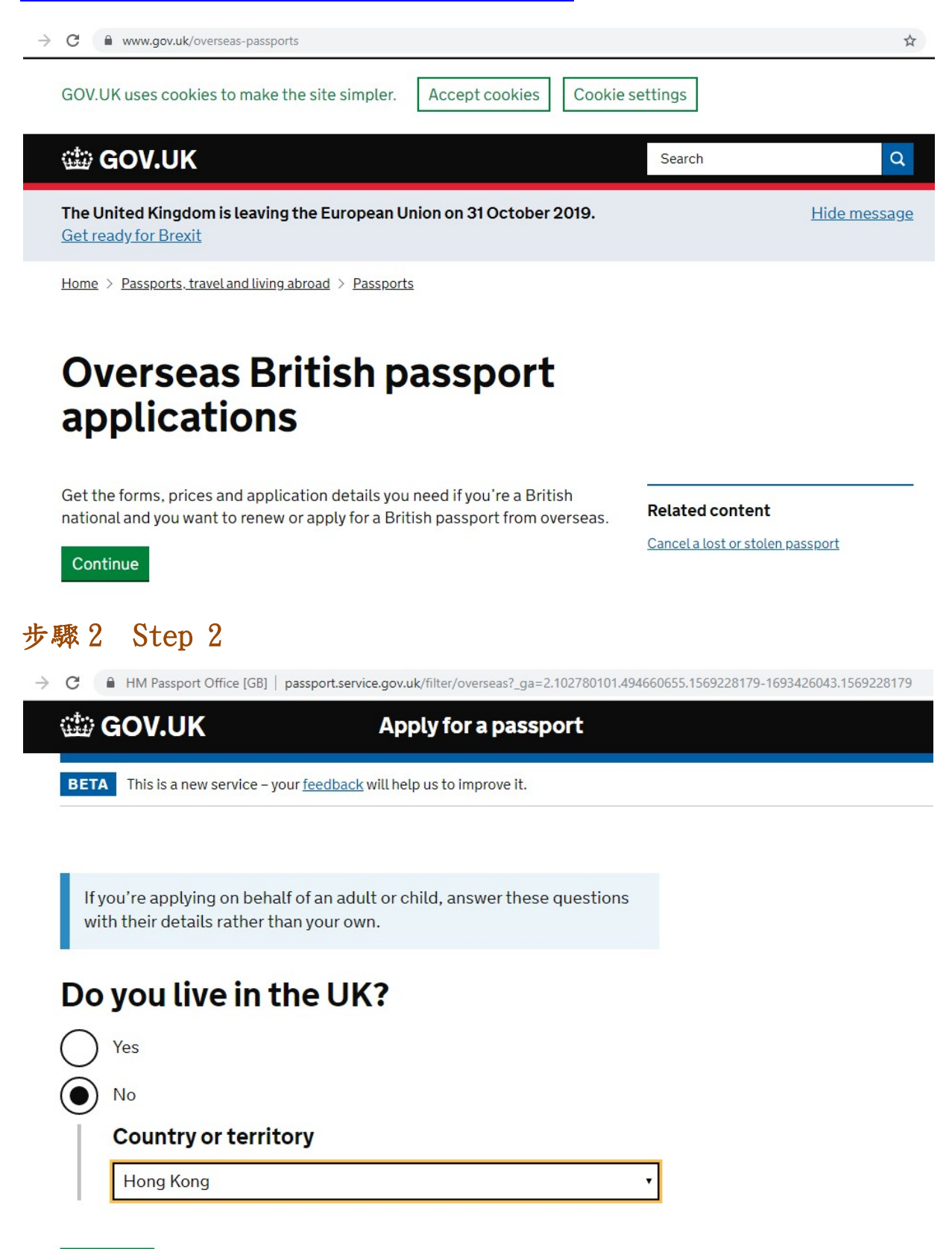

# 步驟3 Step 3

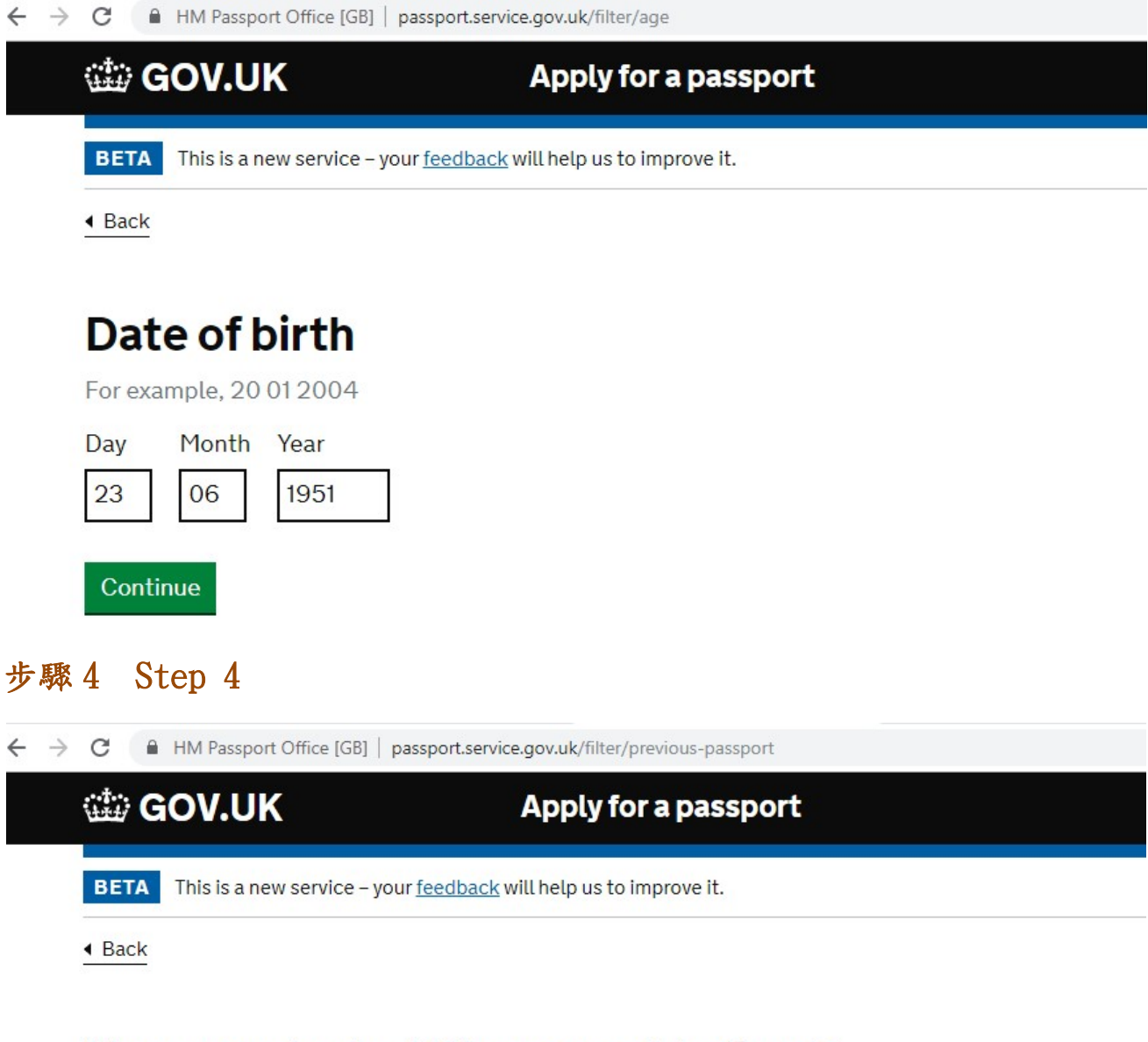

# Have you had a UK passport before?

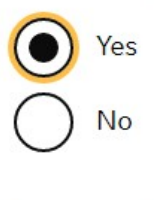

Continue

#### Step 5 步驟5

→ C A HM Passport Office [GB] | passport.service.gov.uk/filter/issue-date

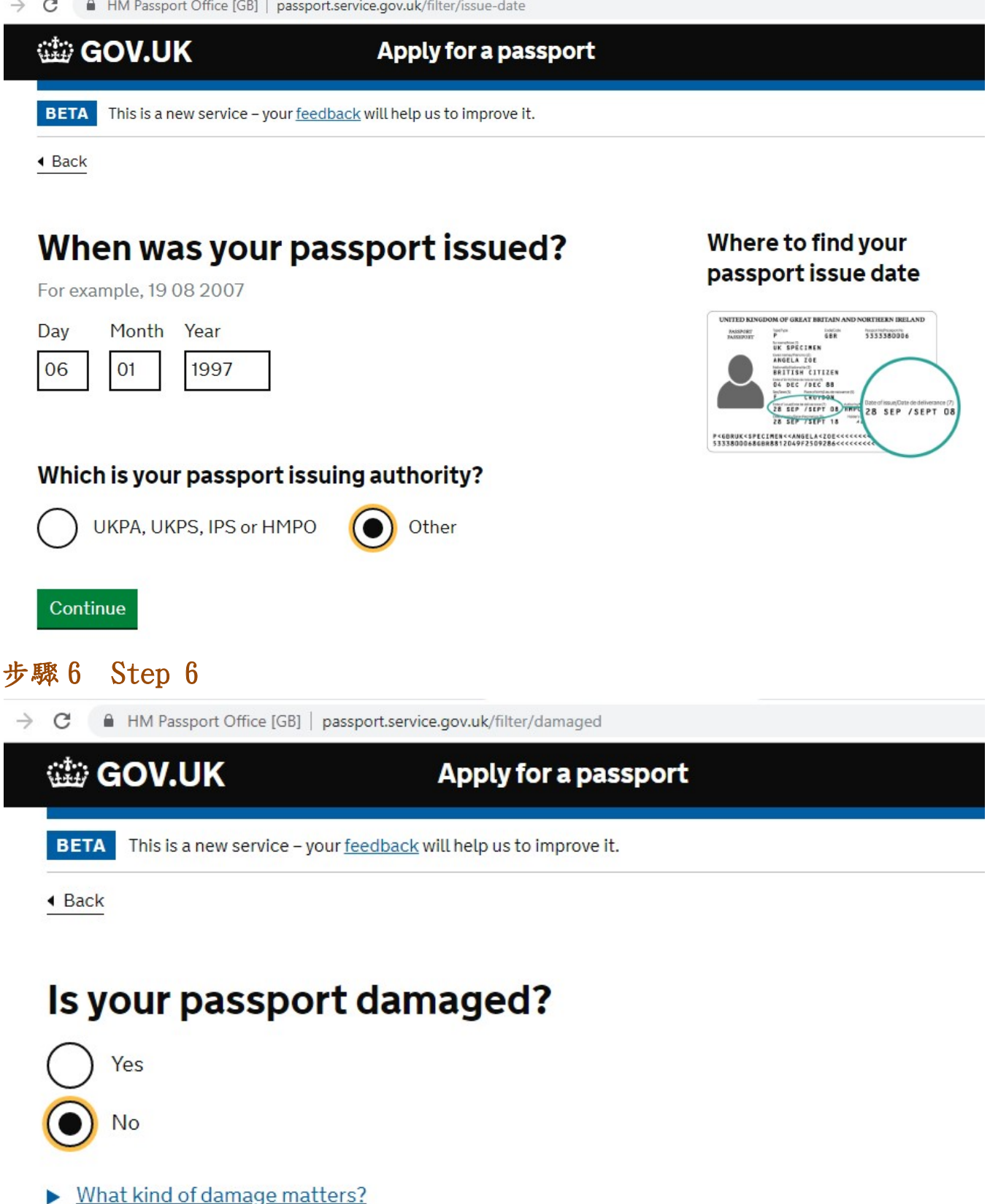

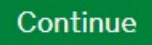

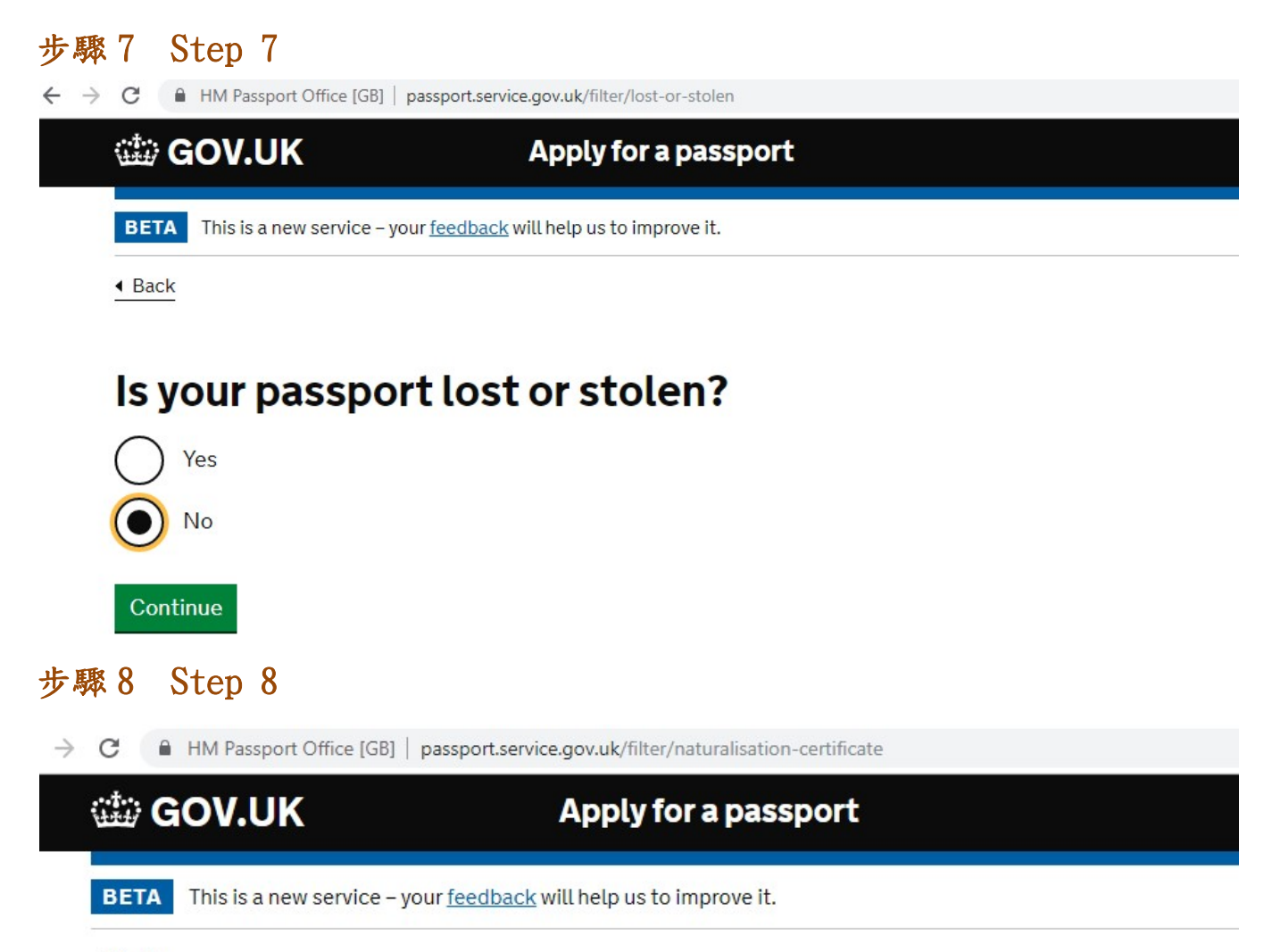

Back

# Do you have a naturalisation or registration certificate?

You'll only have one of these certificates if you applied for British nationality through the Home Office.

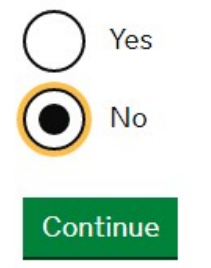

# 步驟9 Step 9

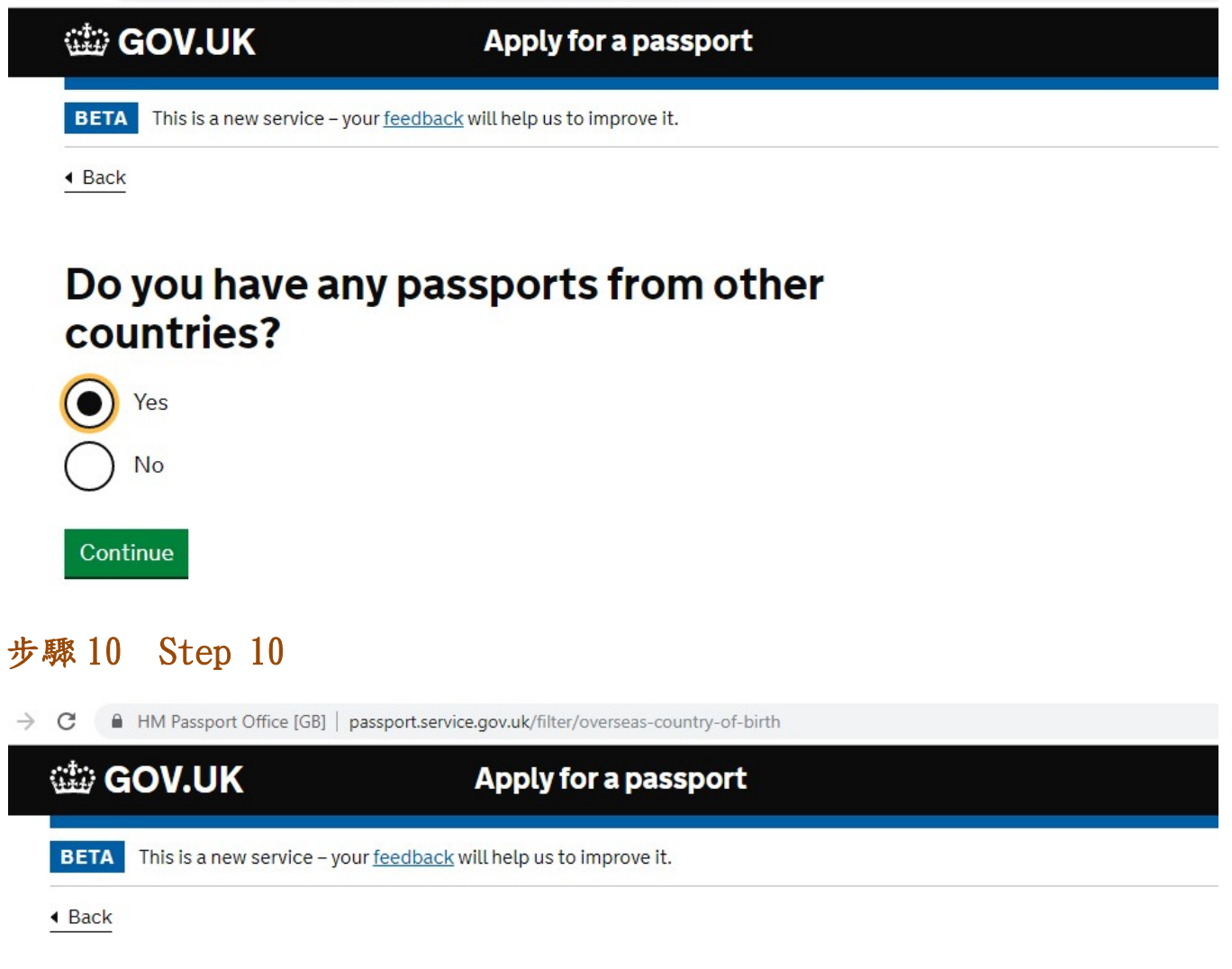

٠

# Which country were you born in?

Hong Kong

Continue

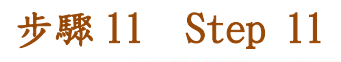

HM Passport Office [GB] passport.service.gov.uk/apply/application-summary

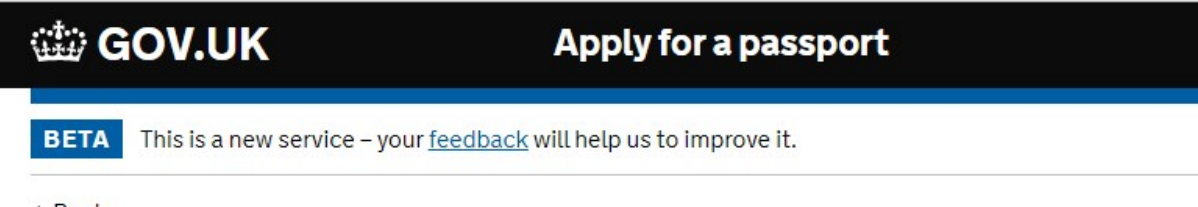

Back

# Apply for a first UK passport

Based on your answers, you have an old passport that was issued in 1997.

As your passport was issued a long time ago, you must apply for a first UK passport and you may need to have a <u>passport interview</u>.

It should take 6 weeks to get a new passport.

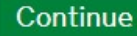

# 步驟12 Step 12

HM Passport Office [GB] | passport.service.gov.uk/apply/how-to-apply

# How to apply

#### Get a digital passport photo

We'll show you how to get a digital photo.

#### 2 Apply and pay online

A standard passport costs £86 plus a £19.86 courier fee.

#### Ask someone to confirm your identity

They can <u>confirm your identity online</u> without a printed photo.

#### Send us your documents

We'll tell you what you need to send.

#### Go for an interview

If you need an interview, we'll write to you with the details.

#### Continue

I need help doing things online

HM Passport Office [GB] | passport.service.gov.uk/apply/what-you-need

# What you'll need

You won't be able to save your application - get this information ready before you continue. If you can't provide these details, you'll need to tell us why.

### Your details

- birth or adoption certificate
- UK passport details

#### Parents' details

- name, date and place of birth
- nationality
- UK passport details (if this applies)
- date of marriage or civil partnership (if this applies)

Check the <u>rules about parents</u> if you're not sure whose details to provide.

✓ I'm ready to continue

Continue

### 步驟14 Step 14

C HM Passport Office [GB] | passport.service.gov.uk/photo/check-and-submit-passed-photo

- not be blurred or have 'red eye'
- · be unedited you can't 'correct' your passport photo

If your photo doesn't meet the rules you may have problems with your application or when you travel.

#### Do you want to submit this photo?

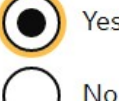

Yes, I want to submit it

No, I want to get a different photo

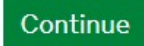

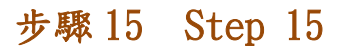

HM Passport Office [GB] | passport.service.gov.uk/apply/old-passport-details

Back

# Old passport details

#### **Passport number**

For example, B235014

### **Expiry date**

For example, 28 07 2017

| Day | Month | Year |  |
|-----|-------|------|--|
| 6   | 1     | 2007 |  |

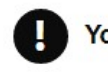

Continuo

You'll need to send us your old passport so we can cancel it.

My passport is lost or stolen

| Continue                                                                                                    |                        |
|----------------------------------------------------------------------------------------------------|------------------------|
| 步驟16 Step 16                                                                                                    |                        |
| 🧕 Mail - Goldman Kin Wa Au - Out: 🗙 🔐 01211 比亞迪設份 BYD COMPAN 🗙 🔤 Error: New passport details – Ap; 🗙 💶 (159) BNO簡單紙領 Ver 3.0   2015 🗴 🕇 | - 0 ×                  |
| ← → C 🔒 HM Passport Office [GB]   passport.service.gov.uk/apply/name                                                                    | ☆ 💮 :                  |
| Title                                                                                                    | •                      |
| Mr Mrs Miss Ms Other                                                                                                    |                        |
| First and middle names                                                                                                    |                        |
|                                                                                                    |                        |
| Last name                                                                                                    |                        |
| Enter your last name                                                                                                    |                        |
|                                                                                                    |                        |
| Is this name on your birth or adoption certificate?                                                                                     |                        |
| Tell us if your name has changed                                                                                                    |                        |
| • Yes                                                                                                    |                        |
| No my name has changed                                                                                                    |                        |
|                                                                                                    |                        |
| Continue                                                                                                    |                        |
|                                                                                                    |                        |
| (10) 🔬 🛥 👘 🥔 👰 🗐 👩 🌖 🍯 🧏 🦉 🔢 🔲 🕼 🐇 🥌 🛱                                                                                                  | ENG 17:27<br>23/9/2019 |

# 步驟17 Step 17

HM Passport Office [GB] | passport.service.gov.uk/apply/previous-names

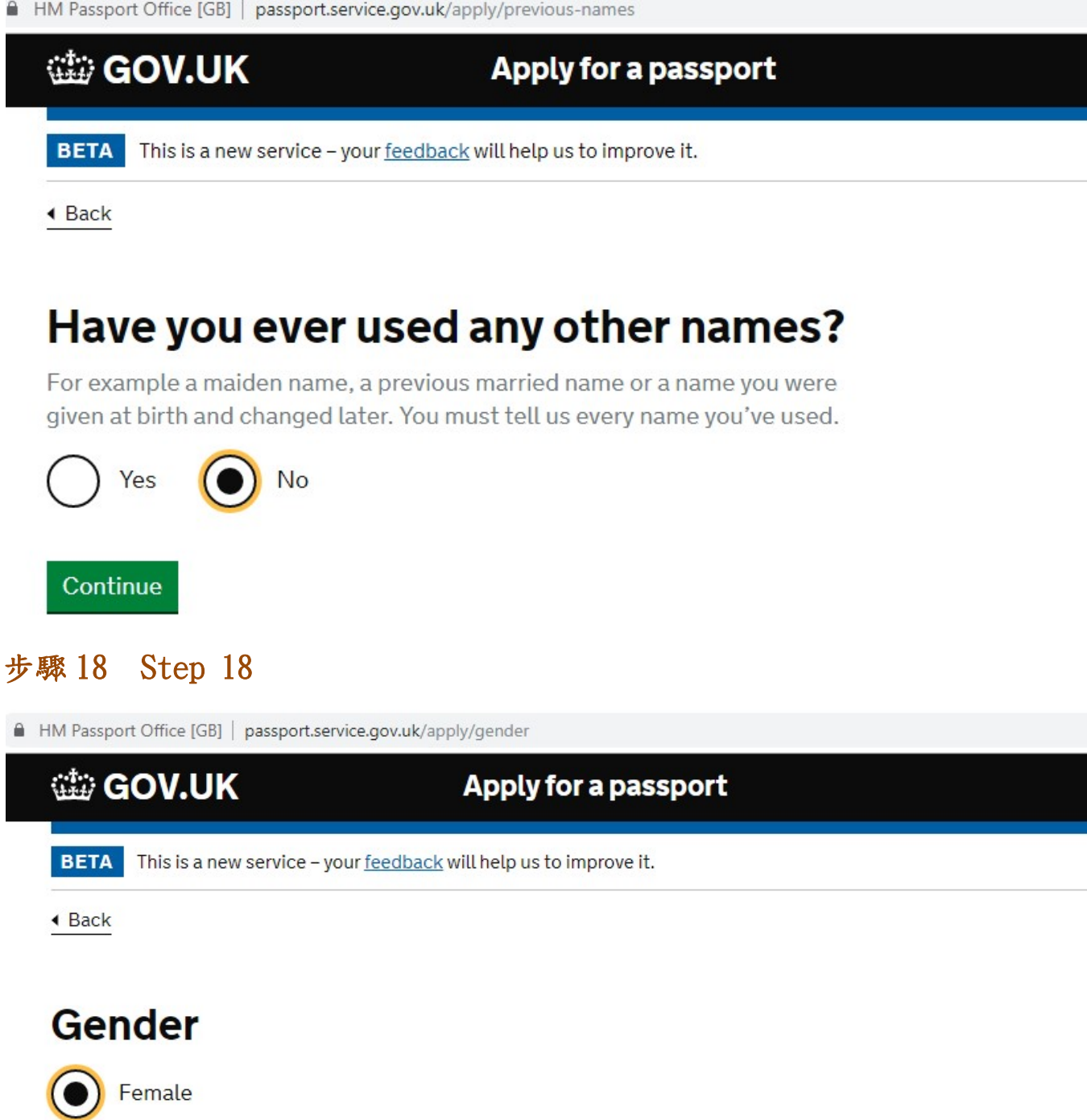

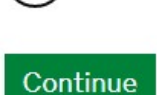

Male

# 步驟19 Step 19

HM Passport Office [GB] passport.service.gov.uk/apply/birth

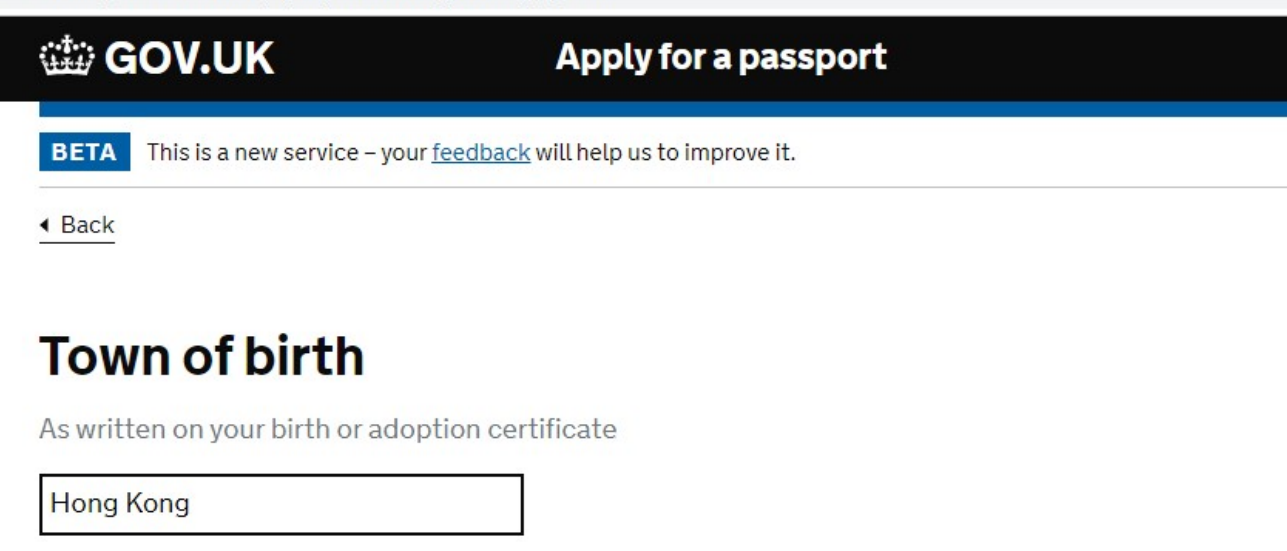

Continue

### 步驟 20 Step 20

HM Passport Office [GB] | passport.service.gov.uk/apply/family-details

Back

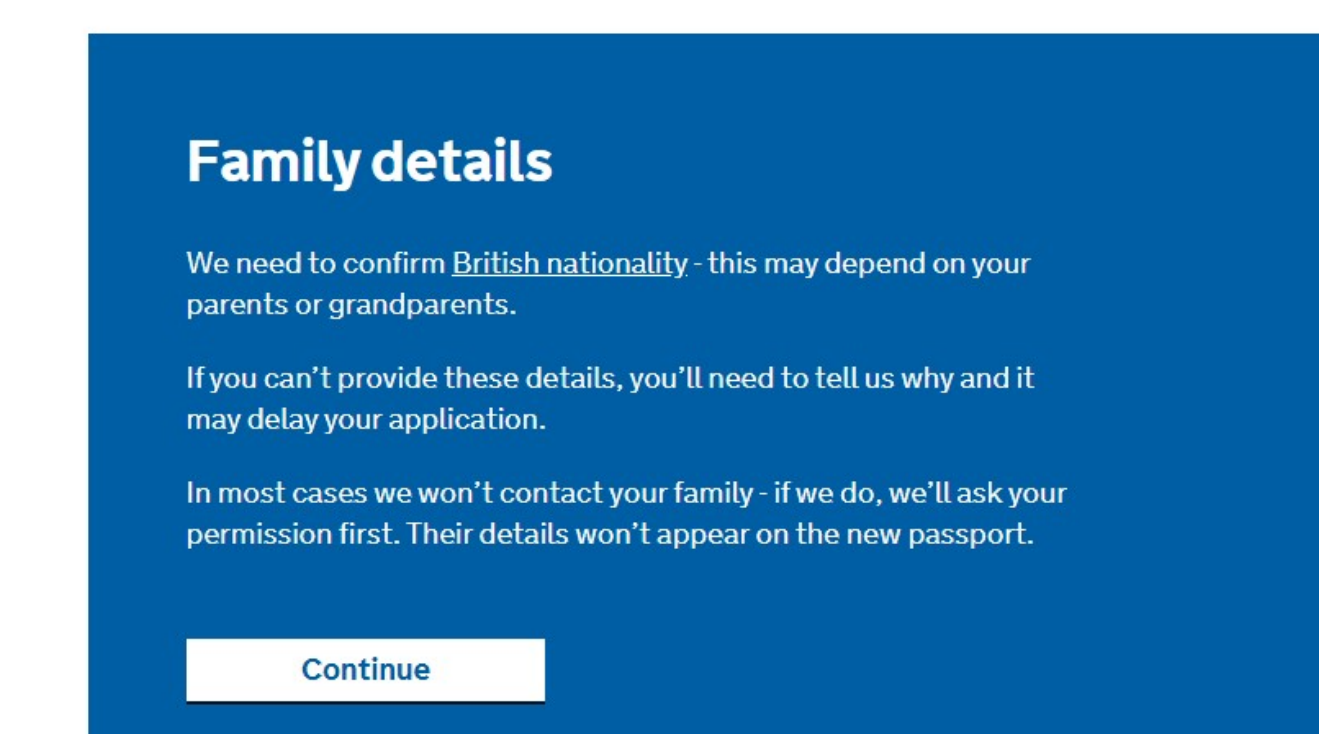

# 步驟 21 Step 21

HM Passport Office [GB] | passport.service.gov.uk/apply/parents-details

For example, 31 08 1970

| Day | Month | Year |
|-----|-------|------|
|     |       |      |

I can't provide these details

#### Tell us why

Sorry, I forgot his birthday information.

### Were they married or in a civil partnership?

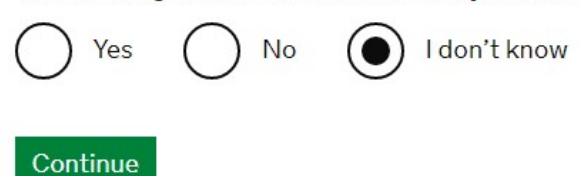

# 步驟 22 Step 22

HM Passport Office [GB] | passport.service.gov.uk/apply/parent2-details

•

# Father or parent 2

### Town of birth

Hong Kong

#### **Country of birth**

Hong Kong

#### Nationality

At the time of the applicant's birth

Chinese

Continue

#### Do they have a UK passport?

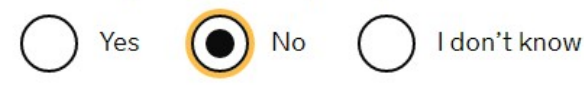

# 步驟 23 Step 23

-

| 🖽 GOV.UK                                                                              | Apply for a passport                                                                                  |
|---------------------------------------------------------------------------------------|----------------------------------------------------------------------------------------------------|
| BETA This is a new service – yo                                                       | pur <u>feedback</u> will help us to improve it.                                                       |
| Back                                                                                  |                                                                                                    |
|                                                                                       |                                                                                                    |
| Grandpare                                                                             | nts' details                                                                                          |
|                                                                                       |                                                                                                    |
| Based on the informa<br>details.                                                      | tion you provided, we need your grandparents'                                                         |
| Based on the informa<br>details.<br>Their details will help<br>can pass it down to yo | tion you provided, we need your grandparents'<br>confirm your parents' nationality and if they<br>ou. |

۲

### 步驟 24 Step 24

HM Passport Office [GB] | passport.service.gov.uk/apply/parent1-details

# Mother or parent 1

### Town of birth

### **Country of birth**

# Nationality

At the time of the applicant's birth

### Do they have a UK passport?

I don't know Yes No

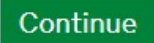

# 步驟 25 Step 25

HM Passport Office [GB] | passport.service.gov.uk/apply/parent1-grandparents

| ole, 31 (<br>Ionth | 08 1970<br>Year  |                                 |                                            |                                                 |
|--------------------|------------------|---------------------------------|--------------------------------------------|-------------------------------------------------|
| lonth              | Year             |                                 |                                            |                                                 |
| orovide            |                  |                                 |                                            |                                                 |
| orovide            |                  |                                 |                                            |                                                 |
| JIOVIGE            | these d          | <u>etails</u>                   |                                            |                                                 |
| s why              |                  |                                 |                                            |                                                 |
| l forgo            | t my gra         | ndfather de                     | tail.                                      |                                                 |
|                    |                  |                                 |                                            |                                                 |
|                    |                  |                                 |                                            |                                                 |
|                    | s why<br>I forgo | <b>s why</b><br>I forgot my gra | <b>s why</b><br>I forgot my grandfather de | <b>s why</b><br>I forgot my grandfather detail. |

#### Were they married or in a civil partnership?

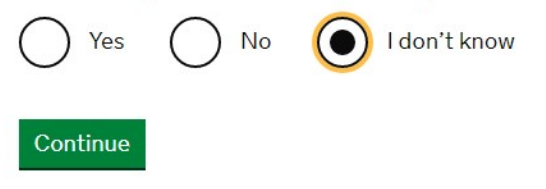

# 步驟 26 Step 26

HM Passport Office [GB] | passport.service.gov.uk/apply/address-manual

### Town or city

Hong Kong

### Postcode

000000

### State/province

Hong Kong

### Country

Hong Kong

Continue

# 步驟 27 Step 27

| 08 1970          |            |  |  |
|------------------|------------|--|--|
| Year             |            |  |  |
| e these detail   | <u>s</u>   |  |  |
| ot his detail in | formation. |  |  |
|                  |            |  |  |
|                  |            |  |  |
|                  |            |  |  |

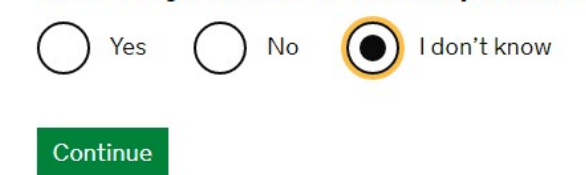

### 步驟 28 Step 28

接下來會顯示您輸入的資料, 您需要檢查確認,之後提交申請(Next, it will display your input information; you should check before you submit your application)。

### 步驟 29 Step 29

提交申請後,將收到兩封電郵,如下圖所示 (After submitted, you will receive the following two emails )。

| $\sim$ | Folders       | ⊘ Inbox ☆            |                                                                    |
|--------|---------------|----------------------|--------------------------------------------------------------------|
| ~      | Inbox 9       | O HM Passport Office | Ask someone to confirm your identity Ask someone to confirm you    |
|        | Chromium 1798 | HM Passport Office   | Passport application received Passport application received Dear P |

### 步驟 30 Step 30

您可以通過以下網站檢查程序進度 (You can check your application progress through the web site )

https://www.passport.service.gov.uk/track/reference

HM Passport Office [GB] | passport.service.gov.uk/track/reference

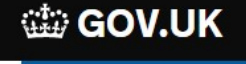

Manage your application

BETA This is a new service - your <u>feedback</u> will help us to improve it.

# Sign in

You'll find your passport application reference in the confirmation email. You can only use this service if your reference begins with PEX or POD.

#### **Application reference**

For example PEX 123 456 7890

Continue

My reference number doesn't begin with PEX or POD

# 步驟 31 Step 31

HM Passport Office [GB] | passport.service.gov.uk/track/email

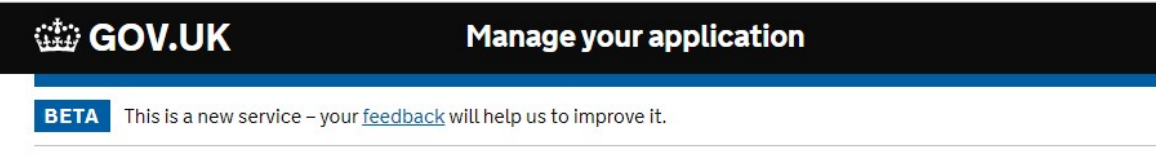

Back

# **Application details**

#### Email

#### Applicant's date of birth

For example, 31 08 1970

| Day | Month | Year |  |  |
|-----|-------|------|--|--|
|     |       |      |  |  |

| - |    |   |    |   |
|---|----|---|----|---|
|   | on | T | าม | P |
| ~ | •  |   |    | ~ |

HM Passport Office [GB] passport.service.gov.uk/track/view

#### 1. Ask someone to confirm your identity

The person confirming your identity needs to complete this form and give it back to you. Print the form:

- single sided
- on A4 or US letter sized paper
- at its default size (sometimes called 'no scaling' or '100% scale')
- in either black and white or colour

If the person confirming your identity doesn't have a UK or Irish passport, you also need a copy of their passport's photo page.

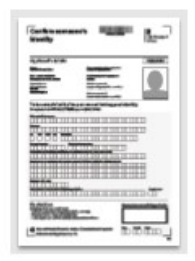

Download the form

PDF, 320KB, 3 pages

#### 2. Get your documents ready

Find out what documents you need to send.

我的申請進度記錄如下(The record of my application progress as below):

我於 2019 年 8 月 21 日通過互聯網提交了申請(I submitted my application via internet on 21 Aug 2019)。

我於 2019 年 9 月 4 日通過香港郵政的特快專遞將支持文檔寄送 HMPO (I sent my support document to HMPO through HK speedpost on 4 Sept 2019)。

HMPO 確認於 2019 年 9 月 11 日收到我的文件 (HMPO confirmed to received my document on 11 Sept 2019)。

HMPO 確認批准我的申請,並於2019年9月13日通過DHL 確認(HMPO confirmed to approve my application and sent via DHL on 13 Sept 2019)。

我於 2019 年 9 月 19 日從 DHL 收到 BNO (I got my BNO from DHL delivery on 19 Sept 2019)。 -完 (End)-